|       | 解約方法(アカウン)<br>まず初めにログインした状態で下記<br>アカウントの削除は2              | ・の削除方法)<br>!ボタンをクリック<br>ニちら→ |                              |
|-------|-----------------------------------------------------------|------------------------------|------------------------------|
| STEP2 | 第日ワービス利用+<br>メールアドレス                                      |                              |                              |
|       | CHISORARCOLS_IP<br>電話曲号<br>0775201100<br>LINE名<br>求な<br>姓 |                              |                              |
|       | 名<br>(空放する<br>アカウントの開発                                    | 【アカウントの<br>クリックし             | ) <mark>削除】</mark> を<br>.ます。 |

## **STEP3**

【アカウントの削除】をクリック後下記画面が表示されますので ログイン時に使用されているパスワードを入力し、アカウント削除の確認を クリックでアカウントの削除が完了となります。

|          | アカウントの削除                                                                                                    |
|----------|----------------------------------------------------------------------------------------------------|
|          | You are about to delete an account. This will delete user data associated with this account. It will also delete the associated WordPress user account. (NOTE: for safety, we do not allow deletion of any associated WordPress account with administrator role). 続けますか ? |
|          | パスワード                                                                                                    |
|          | アカウント削除の確認 ← パスワード入力後クリック                                                                                                    |
|          |                                                                                                    |
|          |                                                                                                    |
|          |                                                                                                    |
| *744     | っこした判除されます レ声府 ロガノンオスマレけズキません                                                                                                    |
| ポリカシーサート | ジンドを前帰されますと再度ロウインすることはできません。<br>ごスをもう一度ご利用される場合は、新規会員登録をして頂き会員限定サービスのお支払いを                                                                                                    |
| して頂      | <b>頁く必要があります</b> 。                                                                                                    |
| ※1年分     | うの会員限定サービス利用料を前払いにて一括でお支払い頂きますので、サービス利用中にアカウント <sup>3</sup>                                                                                                    |
| 削除さ      | <b>5れた場合、ご返金は致しかねます。</b>                                                                                                    |